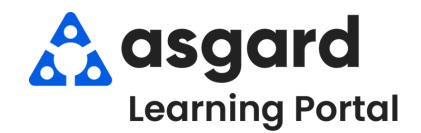

## Asgard Desktop Capturing Mobile Phone Numbers

AsgardMobile allows users to log in on any mobile device, eliminating the need for sites to assign a specific device to a user. There may be instances where it will be helpful to have easy access to the phone number for any specific user.

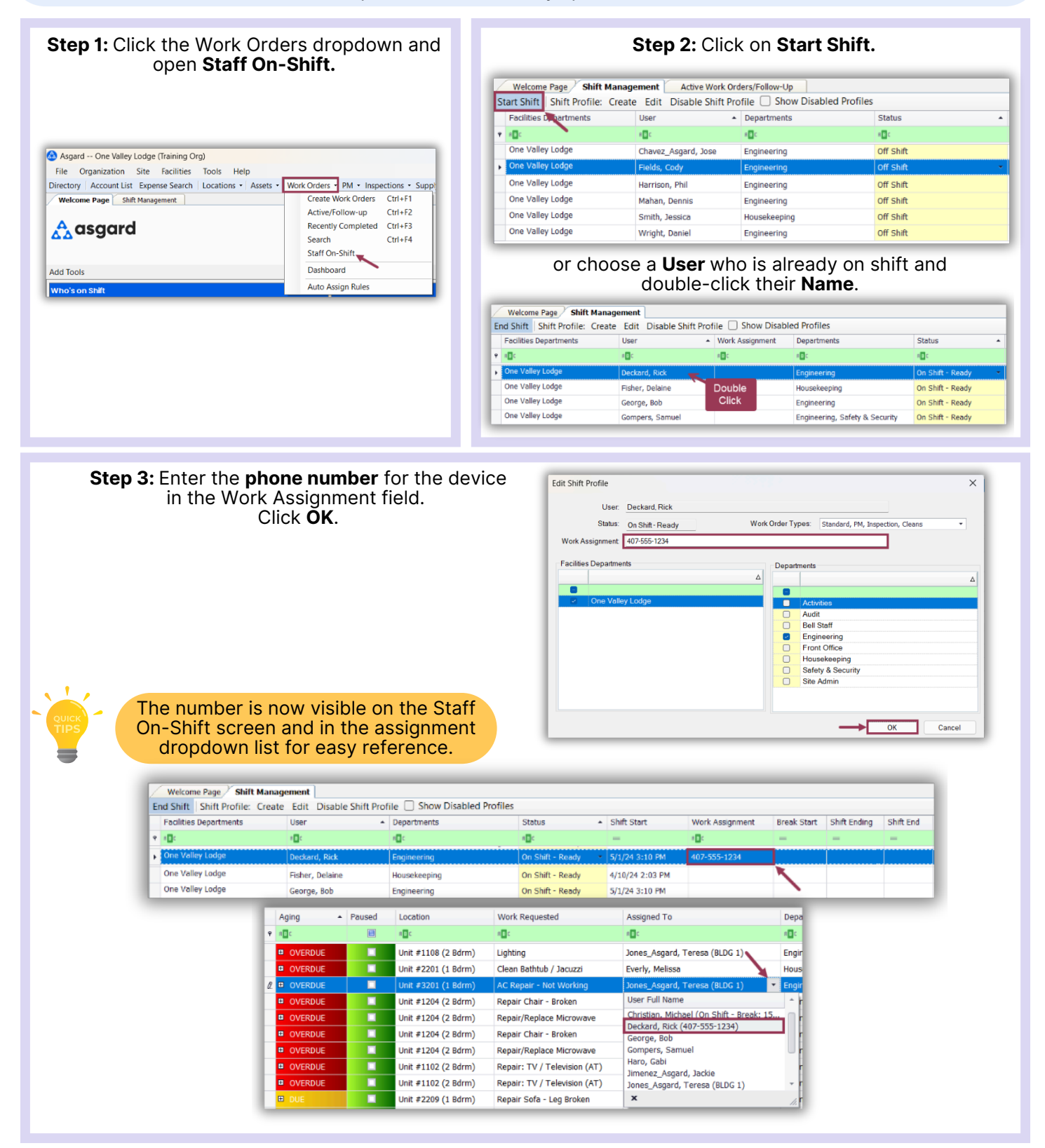